## Szülői/gondviselői jelentkezés fogadóórára

Az egyes pedagógusok által rögzített fogadóórák listája a következőképpen érhető el:

- Bejelentkezés Gondviselői felhasználónévvel és jelszóval az elektronikus ellenőrző (KRÉTA) felületre.
- > Kattintás az *Információk* menüpontra.
- > Kattintás a *Fogadóóra* menüpontra.

| ĸŖĚŢ∧               | Órarend | <b>)</b><br>Osztályzatok ▼ | Mulasztások <del>-</del> | i<br>Információk 🔺 |
|---------------------|---------|----------------------------|--------------------------|--------------------|
| INFORMÁCIÓK         |         |                            |                          |                    |
| Tanórák             |         |                            |                          |                    |
| Fogadóóra           |         |                            |                          |                    |
| Feljegyzések        |         |                            |                          |                    |
| Intézmény           |         |                            |                          |                    |
| Közösségi szolgálat |         |                            |                          |                    |
|                     |         |                            |                          |                    |

## Jelentkezés menete:

- A legördülő menüből választható ki a megfelelő idősáv.
- Az időpont kiválasztása után a pedagógus nevét tartalmazó sor végén található 'JELENTKEZÉS' gombra kattintás.

A fogadóóra történő jelentkezést követően a sorvégi zöld színű JELENTKEZÉSgomb átvált piros színű LEMONDÁS-gombra.

| KRĚ.   | TA Örarend      | Osztályzatok 🗸 | Mulasztások <del>-</del> | i<br>Információk <del>-</del> | @<br>e-Ügyintézés   | Ūzenetek e-       | Learning        |             |
|--------|-----------------|----------------|--------------------------|-------------------------------|---------------------|-------------------|-----------------|-------------|
| Αρόόκα | KERESÉS         |                |                          |                               |                     |                   |                 | 1 - 13 / 13 |
| l g    | Terem           |                | # Pedagógus              | Terem                         | Fogadóóra kezdete 1 | Fogadóóra vége    |                 |             |
| -      | Kérem válasszon | •              | 1 A. Magyar László       | 101 - magyar                  | 2019.03.20. 07:30   | 2019.03.20. 08:45 | 07:30 - 08:45   | Lemondás    |
| JRÉS   | Pedagógus       |                | 2 A. Magyar László       | 109 - informatika             | 2019.03.22. 08:00   | 2019.03.22. 09:45 | 08:00 - 08:15 🔺 | Jelentkezés |
| SZI    | Kérem válasszon | •              |                          |                               |                     |                   | 08:00 - 08:15   |             |
|        | ldőpont         |                | 3 A. Magyar László       | 101 - magyar                  | 2019.03.27. 07:30   | 2019.03.27. 08:45 | 08:15 - 08:30   | Jelentkezés |
|        |                 |                | 4 A. Magyar László       | 101 - magyar                  | 2019.04.03. 07:30   | 2019.04.03. 08:45 | 08:30 - 08:45   | Jelentkezés |
|        | -tól            |                |                          |                               |                     |                   | 08:45 00:00     |             |
|        |                 | Ċ.             | 5 A. Magyar László       | 101 - magyar                  | 2019.04.10. 07:30   | 2019.04.10. 08:45 | 08:45 - 09:00   | Jelentkezés |
|        | -ig             |                | 6 A. Magyar László       | 101 - magyar                  | 2019.04.17.07:30    | 2019.04.17.08:45  | 09:15 - 09:30   | Jelentkezés |
|        |                 |                | 7 A. Magyar László       | 101 - magyar                  | 2019.04.24. 07:30   | 2019.04.24. 08:45 | 07.50 00.45     | Jelentkezés |

> A LEMONDÁS-gombra kattintással lemondható a korábbi jelentkezés.

## Fogadóórával kapcsolatos e-mail-es értesítések

A profilbeállítások között a felhasználók saját maguk határozhatják meg, hogy milyen értesítések érkezzenek az elérhetőségüknél megadott e-mail címükre.

| ÁLLÍTÁSOK | Profilbeállítások<br>Egyedi felhasználó beállítások Jelszó módosítása Gondviselő elérhetőség szerkesztése |                         |      |  |  |
|-----------|----------------------------------------------------------------------------------------------------|-------------------------|------|--|--|
| FILBE     |                                                                                                    |                         |      |  |  |
| PRO       | Tippek elrejtése                                                                                          |                         |      |  |  |
| ZŰRÉS     | FOCADÓÓDA                                                                                                 |                         |      |  |  |
| vi        | FOGADOORA                                                                                                 |                         |      |  |  |
|           | Fogadóórával kapcsolatos                                                                                  | e-mail értesítések küld | lése |  |  |
| TIPP      | Új fogadóóráról                                                                                           |                         |      |  |  |
|           | Törölt fogadóóráról                                                                                       |                         |      |  |  |
|           | Fogadóóra jelentkezésről                                                                                  |                         |      |  |  |